## FF und PA Lizenzierung für mobiLink

Um mobiLink für FOUNDATION Fieldbus und PROFIBUS PA nutzen zu können, müssen Sie eine entsprechende Lizenz aktivieren. Die Lizenz ist optional und nicht im Standardlieferumfang enthalten.

- Gehen Sie auf die Website von Softing Industrial und klicken Sie auf das Symbol in der oberen rechten Ecke, um sich zu registrieren oder wählen Sie diesen Link Mein <u>Softing-Portal</u>. Wenn Sie registriert und eingeloggt sind, werden Sie auf die Seite Mein Softing weitergeleitet.
- 2. Klicken Sie auf [Register License].
- 3. Geben Sie den Lizenzschlüssel aus Ihrem Lizenzzertifikat in das Eingabefeld für den Lizenzschlüssel ein. Sie haben das Lizenzzertifikat erhalten, als Sie die FOUNDATION Fieldbus- oder PROFIBUS PA-Lizenz erworben haben.
- 4. Öffnen Sie den mobiLink Manager, den Sie zuvor heruntergeladen haben, um die Host-ID auszulesen.
- 5. Wählen Sie die Registerkarte Lizenzierung.

| icensing    | Firmware Update | Device Information | About                   |           |
|-------------|-----------------|--------------------|-------------------------|-----------|
| Port        | Serial No       | Host ID            |                         |           |
| <b>∳</b> US | B 190700536     | 37375047-0B5I      | DDBF8-082D3630-6F7C113C | Read Copy |

- 6. Klicken Sie auf [Read] für den mobiLink, den Sie lizenzieren möchten. Die Host-ID wird angezeigt.
- 7. Klicken Sie [Copy].
- 8. Fügen Sie die Geräte-ID in das Feld Geräte-/Host-ID auf der Seite MY Softing Portal ein.

## **Register License**

Please enter your License Key and your Host ID. If you want to get notified in case of new releases, just check enable release info.

| Register License        | Cancel |
|-------------------------|--------|
| Enable Release Info     |        |
|                         |        |
| Host ID                 |        |
| 12345-ABCDE-67890-FGHIJ |        |
| License Key             |        |
| Activate License:       |        |

- 9. Klicken Sie auf **[Register License].** Eine Lizenzdatei wird generiert.
- 10. Klicken Sie auf **[Download]** um die Lizenz Datei auf Ihrem PC zu speichern.
- 11. Wechseln Sie zur mobiLink manager Anwendung.
- 12. Wählen Sie den mobiLink mit der entsprechenden Geräte-ID aus.

- 13. Klicken Sie auf das Symbol, um auf Ihrem PC nach der Lizenzdatei zu suchen, und klicken Sie auf **[Open]**.
- Klicken Sie auf [Transfer License].
  Der Fortschrittsbalken zeigt den Installationsstatus an. Sie werden benachrichtigt, wenn die Installation abgeschlossen ist.

## 5 Schritte zur Aktivierung der Lizenz

Kaufen Sie LRA - KK - 021973 (linkPlus FF) und/oder LRA - LL - 021974 (linkPlus PA), um den Lizenz-Schlüssel zu erhalten

Anmeldung zum MySofting-Portal. Auf Ihrem persönlichen Dashboard finden Sie Ihre Downloads, Neuigkeiten und Lizenzen. Gehen Sie zu [Lizenz registrieren].

Geben Sie den Lizenz-Schlüssel und die Geräte-ID ein, um FF/PA zu aktivieren. Verwenden Sie den mobiLink Manager, um die Geräte-ID Ihres mobiLinks auszulesen.

Click [Register License] in your Dashboard to create a License-File and download it to your Computer.

Wechseln Sie zurück zu mobiLink Manager. Wählen Sie den mobiLink mit der entsprechenden Geräte-ID aus und übertragen Sie die Lizenz-Datei durch Klicken auf [Transfer License] in den mobiLink Manager.

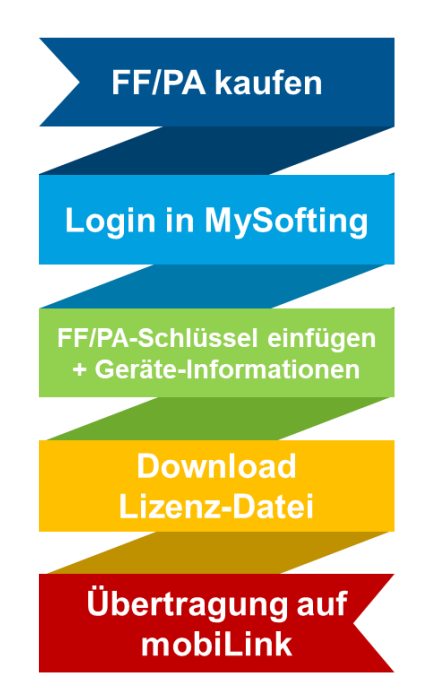